# Digital Banking Guide

**ACH Template Creation** 

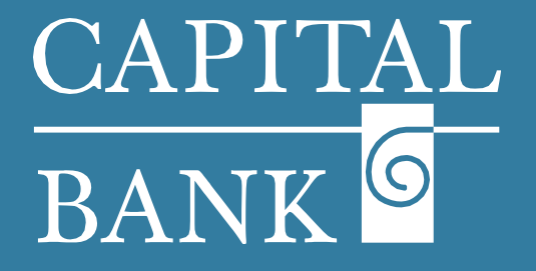

# capitalbankmd.com

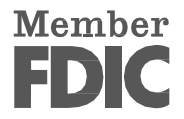

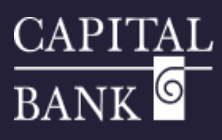

# **User Guide - ACH Templates**

## **Introduction to ACH Templates**

The template functionality offered by Digital Banking helps in facilitating the creation of repetitive payments. Templates are created using a fixed set of information, which can be reused for making recurring payments. This functionality is useful for businesses and commercial entities who need to make repeated payments to vendors, suppliers, or initiate collection from customers. Digital Banking allows users to create, edit, copy, and delete templates. Templates can be created for all applicable transaction types such as: ACH Batch, ACH Collections, ACH Payment, ACH Receipt & Payroll payments.

| CAPITAL                              |                                                                                                    |                                                                                                    | Overview:                                                                                                    |
|--------------------------------------|----------------------------------------------------------------------------------------------------|----------------------------------------------------------------------------------------------------|----------------------------------------------------------------------------------------------------|
| BANK FDIC FDIC-Insured - Backet      | ed by the full faith and credit of the U.S. Government                                                        | Good Morning, Test I                                                                                                    | и                                                                                                    |
| Home Transfers & Pay<br>Business Ba  | nyments Business Banking Services Settings Messag                                                             | ee Online Activity Log Off                                                                                                    | This user guide will cover the process of creating an ACH template and initiating payments using the template.                                 |
| 1                                    | TREASURY SERVICES                                                                                             |                                                                                                    | Section 1: Tomplate Creation                                                                                                    |
|                                      | Payments An advanced workflow to send or collect wire, ACH, and other one-time or recurring payments          | A Tax Payments<br>Pay federal or state taxes                                                                                                    | Navigation:                                                                                                    |
|                                      | E ACH Pass-Thru<br>Create a batch ACH payment by uploading a file                                             | 28 Recipients<br>Create & manage recipients of commercial payments                                                                                                    | 1. Navigate to the Business Banking tab and then to the Treasur                                                                                |
|                                      | Subsidiaries     Manage business subsidiaries used for commercial     payments                                | Positive Pay Validate check payments & automate check processing                                                                                                    | Services link.                                                                                                    |
| I                                    | REPORTING                                                                                                    |                                                                                                    |                                                                                                    |
|                                      | Reports<br>Access PDF, CSV, and BAI reports on online banking                                                 | Wire Reporting     Wire Xchange                                                                                                    |                                                                                                    |
| CAPITAL                              |                                                                                                    |                                                                                                    | 2. The 'Payments Hub' page is used to create payments and new                                                                                  |
| BANK FDIC FDIC-Insured - Back        | ked by the full faith and credit of the U.S. Government<br>Payments Business Banking Services Settings Messag | Good Morning Test U                                                                                                    | templates. These options are available based on user rights.                                                                                   |
| Payments H                           | Hub                                                                                                    |                                                                                                    | <ol> <li>To create a new template, click on the 'New Template<br/>displayed in the 'Payment Templates' section.</li> </ol>                     |
| New Payment PAYMENT TEMP             | PLATES                                                                                                    |                                                                                                    | 4. The drop-down will display a list of 'Transaction Types' based                                                                              |
| New Template                         | Search templates     ACH Batch ACH Collection ACH Payment Domestic Wire                                       | International Wire                                                                                                    | on your assigned user rights.                                                                                                    |
| ے۔<br>ACH_BATCH                      | Name ~ Type ^                                                                                                 | Recipients - Last Paid Date - Last Paid Amount - Actio                                                                                                    | 5. Select the required transaction type to navigate to the template creation screen.                                                           |
| ☆ ACH_CCD_Te                         | emplate_001 ACH Payment (CCD)                                                                                 | · · · · · · · · · · · · · · · · · · ·                                                                                                    | In this example we will create a template for - Transaction Type- 'ACH                                                                         |
| 슈 ACH_PAymer                         | ent_PPD_01 ACH Payment (PPD)                                                                                  | 1                                                                                                    | Payment'                                                                                                    |
| PAYMENT TEMP                         | LATES                                                                                                    |                                                                                                    |                                                                                                    |
| New Template                         | Search templates                                                                                              |                                                                                                    |                                                                                                    |
| ACH<br>ACH Batch                     | Wire<br>Domestic Wire                                                                                         | International Wire                                                                                                    |                                                                                                    |
| ACH Collection                       | International Wire                                                                                            | Recipients   Last Paid Date   Last Paid Amount   Ac                                                                                                    |                                                                                                    |
| ACH Payment                          |                                                                                                    | 1                                                                                                    |                                                                                                    |
| ACH Receipt<br>Payroll               |                                                                                                    | 1                                                                                                    |                                                                                                    |
| CAPITAL                              |                                                                                                    |                                                                                                    |                                                                                                    |
| FDIC FDIC-Insured-Backer             | ed by the full faith and credit of the U.S. Government<br>syments Business Banking Services Settings Messag   | eood worming.jonn :<br>jes Log Off                                                                                                    | The template creation screen is divided into three sections:                                                                                   |
| ACH Payme                            | ent Change Type                                                                                               |                                                                                                    | Template Properties                                                                                                    |
| Template Propertie                   | ×<                                                                                                    |                                                                                                    | Origination Details                                                                                                    |
| Template Name                        | Template Access Right<br>14 of 26 user roles select                                                           | s<br>cted                                                                                                    | Recipient / Account                                                                                                    |
| Origination Details                  |                                                                                                    |                                                                                                    | Template Properties Section:                                                                                                    |
| SEC Code ()<br>PPD - Prearranged Pay | syment and Deposit                                                                                            | Account MM0A COMMERCIAL HIGH YIELD                                                                                                    |                                                                                                    |
|                                      | *2345                                                                                                    | 14/2 44                                                                                                    | a. <i>Template Name:</i> Specify a unique template name to help                                                                                |
| Recipient/Account                    | Amount                                                                                                    |                                                                                                    | Identify the template. Examples include Invoice, Payments                                                                                      |
| ACH_IEmp<br>Checking                 | 5972851709 S                                                                                                  | 0.08                                                                                                    |                                                                                                    |
|                                      |                                                                                                    | Cancel                                                                                                    | b. <i>Template Access Rights</i> - Click on this link to view the list of 'Use<br>Roles' who can access / use this template.                   |
| Daymont -                            |                                                                                                    | SELECT USER ROLE(S)                                                                                                    |                                                                                                    |
| ayment                               | chonge type                                                                                                   | Select All   Deselect All                                                                                                    | Please note: Only checkboxes for applicable 'User Role(s)' will be<br>enabled Roles for which the selected Transactions Type is not applicable |
| te Properties                        | Tampisto Access Bi-                                                                                           | SR ADMIN  Fayable Manage  Admin  Fayable  Fayable  Fayab | will be disabled on the overlay                                                                                                    |
| loc 01                               | 14 of 26 user roles selecte                                                                                   | 2d V Receivable Manager O Payable Admin Payable Admin V Payable Admin V Payable Admin V Payable Admin V Payable Admin V Payable Admin                                                                                                    | will be disubled off the overlay.                                                                                                    |
|                                      |                                                                                                    | 🖉 Fayable Admin ⊘ Fayable Admin ⊘ Fayable Admin                                                                                                    |                                                                                                    |
|                                      |                                                                                                    | 🖉 ADMIN 🖉 ADMIN 🥥 ADMIN                                                                                                    |                                                                                                    |
|                                      |                                                                                                    | ( 102 )                                                                                                    |                                                                                                    |
|                                      |                                                                                                    | N 1072 Z                                                                                                    |                                                                                                    |
|                                      |                                                                                                    |                                                                                                    |                                                                                                    |

1

| gination Details<br>Code ©<br>Select a SEC Code                                                                                                    | From Subsidiary ACH_Sub_01 +2345                                                        |                                                                                                    | Account<br>MMDA COMMERCIAL HIGH Y<br>1472                                                                                                    | 1ELD \$49.84     | Origin                                                                                      | nat                           |
|----------------------------------------------------------------------------------------------------|-----------------------------------------------------------------------------------------|----------------------------------------------------------------------------------------------------|----------------------------------------------------------------------------------------------------|------------------|---------------------------------------------------------------------------------------------|-------------------------------|
| Select a SEC Code                                                                                                    | Amount                                                                                  |                                                                                                    |                                                                                                    |                  | a.                                                                                          |                               |
| PD - Prearranged Payment and Deposit<br>CD - Cash Concentration and Disburseme                                                                                                    | ent                                                                                     |                                                                                                    |                                                                                                    |                  | _                                                                                           |                               |
|                                                                                                    |                                                                                         |                                                                                                    |                                                                                                    |                  |                                                                                             |                               |
|                                                                                                    |                                                                                         |                                                                                                    |                                                                                                    |                  |                                                                                             |                               |
| igination Details                                                                                                    |                                                                                         |                                                                                                    |                                                                                                    |                  |                                                                                             |                               |
| EC Code 🕲                                                                                                    | From Subsidiary                                                                         |                                                                                                    | Account                                                                                                    | EID ).           |                                                                                             |                               |
| Select a SEC Code                                                                                                    | × ACH_SUD_01<br>+2345                                                                   |                                                                                                    | 1472                                                                                                    | \$49.84          |                                                                                             |                               |
| Select a SEC Code<br>PPD - Prearranged Payment and Deposit                                                                                                    | Amount                                                                                  |                                                                                                    |                                                                                                    |                  |                                                                                             |                               |
| CCD - Cash Concentration and Disbursem                                                                                                    | ent                                                                                     |                                                                                                    |                                                                                                    |                  |                                                                                             |                               |
|                                                                                                    |                                                                                         |                                                                                                    |                                                                                                    |                  | b.                                                                                          | •                             |
|                                                                                                    |                                                                                         |                                                                                                    |                                                                                                    |                  |                                                                                             |                               |
|                                                                                                    |                                                                                         |                                                                                                    |                                                                                                    |                  |                                                                                             |                               |
| cipient/Account                                                                                                    | Amount                                                                                  |                                                                                                    |                                                                                                    |                  |                                                                                             |                               |
| Search by name or account.                                                                                                    | \$                                                                                      | 0.06                                                                                                    |                                                                                                    | :                |                                                                                             |                               |
| + New Recipient                                                                                                    |                                                                                         |                                                                                                    |                                                                                                    | •                |                                                                                             |                               |
| ACH Temp                                                                                                    |                                                                                         |                                                                                                    |                                                                                                    | Cancel Save      |                                                                                             |                               |
| ACH Temp<br>Checking                                                                                                    | 5972861709                                                                              |                                                                                                    |                                                                                                    | Cancer           | Please                                                                                      | е                             |
|                                                                                                    |                                                                                         |                                                                                                    |                                                                                                    |                  | associ                                                                                      | iat                           |
|                                                                                                    |                                                                                         |                                                                                                    |                                                                                                    |                  |                                                                                             |                               |
| cipient/Account                                                                                                    | Amount                                                                                  |                                                                                                    |                                                                                                    |                  | C.                                                                                          |                               |
| ACH Temp<br>Checking                                                                                                    | 5972861709 \$                                                                           | 0.06                                                                                                    |                                                                                                    | :                |                                                                                             |                               |
|                                                                                                    |                                                                                         |                                                                                                    |                                                                                                    | Expand Row       |                                                                                             |                               |
|                                                                                                    |                                                                                         |                                                                                                    |                                                                                                    | Show Details     | Recip                                                                                       | ie                            |
|                                                                                                    |                                                                                         |                                                                                                    |                                                                                                    | Notify Recipient | -                                                                                           |                               |
| pient/Account                                                                                                    | Amount                                                                                  |                                                                                                    |                                                                                                    |                  | a.                                                                                          | •                             |
| This payment is valid                                                                                                    |                                                                                         |                                                                                                    |                                                                                                    |                  |                                                                                             |                               |
| ACH Temp                                                                                                    | s                                                                                       | 0.06                                                                                                    |                                                                                                    |                  |                                                                                             |                               |
| Notify Recipient                                                                                                    | 5972861709                                                                              | ida Datalic                                                                                                    |                                                                                                    |                  | b.                                                                                          | •                             |
|                                                                                                    | н                                                                                       | lue Details                                                                                                    |                                                                                                    |                  |                                                                                             |                               |
| Recipient details                                                                                                    | ACU Nama                                                                                |                                                                                                    | ACHID                                                                                                    | Ø                |                                                                                             |                               |
| ACH Temp                                                                                                    | ACH Name<br>ACH Template                                                                |                                                                                                    | Address 2                                                                                                    |                  |                                                                                             |                               |
| GLF-SDeshmukh@capitalbankmd.com                                                                                                    | 6711 COLUMBI                                                                            | A GATEWAY DR                                                                                                    | 710                                                                                                    |                  | C.                                                                                          |                               |
| COLUMBIA                                                                                                    | MD                                                                                      |                                                                                                    | 21046                                                                                                    |                  |                                                                                             |                               |
| United States                                                                                                    |                                                                                         |                                                                                                    |                                                                                                    |                  |                                                                                             |                               |
|                                                                                                    |                                                                                         |                                                                                                    |                                                                                                    |                  |                                                                                             |                               |
| Account details                                                                                                    |                                                                                         |                                                                                                    |                                                                                                    |                  |                                                                                             |                               |
| Account details<br>Account Type<br>Checking                                                                                                    | Account<br>5972861709                                                                   |                                                                                                    | ACH Routing Number<br>055003340                                                                                                    |                  |                                                                                             |                               |
| Account details Account Type Checking ddendum (optional)                                                                                                    | <b>Account</b><br>5972861709                                                            |                                                                                                    | ACH Routing Number<br>055003340                                                                                                    |                  |                                                                                             | •                             |
| Account details<br>Account Type<br>Checking<br>ddendum (optional)                                                                                                    | Account<br>5972861709                                                                   |                                                                                                    | ACH Routing Number<br>055003340                                                                                                    |                  | ] d.                                                                                        |                               |
| Account details Account Type Checking ddendum (optional)                                                                                                    | Account<br>5972861709                                                                   |                                                                                                    | ACH Routing Number<br>055003340                                                                                                    |                  | ] d.                                                                                        |                               |
| Account details<br>Account Type<br>Checking<br>ddendum (optional)                                                                                                    | Account<br>5972861709                                                                   |                                                                                                    | ACH Routing Number<br>055003340                                                                                                    | Cancel Save      | d.                                                                                          | -                             |
| Account details Account Type Checking ddendum (optional)                                                                                                    | Account<br>5972861709                                                                   |                                                                                                    | ACH Routing Number<br>055003340                                                                                                    | Cancel Save      | d.                                                                                          |                               |
| Account details Account Type Checking ddendum (optional)                                                                                                    | Account<br>5972861709                                                                   |                                                                                                    | ACH Routing Number<br>055003340                                                                                                    | Cancel Save      | d.                                                                                          |                               |
| Account details Account Type Checking ddendum (optional)                                                                                                    | Account<br>5972061709                                                                   |                                                                                                    | ACH Routing Number<br>055003340                                                                                                    | Cancel Save      | d.<br>e.                                                                                    |                               |
| Account details Account Type Checking ddendum (optional)  tiplent/Account  Search by name or account.                                                                                                    | Account<br>5972861709                                                                   | 0.06                                                                                                    | ACH Routing Number<br>055003340                                                                                                    | Cancel Save      | e.                                                                                          |                               |
| Account details Account Type Crecking ddendum (optional)  clplent/Account  G. Search by name or account.  - New Recipient                                                                                                    | Account<br>5972861709                                                                   | 0.06                                                                                                    | ACH Routing Number<br>055003340                                                                                                    | Cancel Save      | e.                                                                                          | · ·                           |
| Account details Account Type Checking deendum (optional)  clplent/Account  q. Search by name or account.  + New Recipient: ACH Temp ACH Temp ACH Temp                                                                                                    | Account<br>5972861709                                                                   | 0.06                                                                                                    | ACH Routing Number<br>055003340                                                                                                    | Cancel Save      | d.<br>e.<br><i>Please</i>                                                                   | e .                           |
| Account details Account Type Checking ddendum (optional)  clplent/Account  clplent/Account  Act Temp Act Temp Act Temp Act Temp                                                                                                    | Account<br>5972861709                                                                   | 0.05                                                                                                    | ACH Routing Number<br>055003340                                                                                                    | Cancel Save      | d.<br>e.<br>Please<br>forma                                                                 | e                             |
| Account details Account Type Checking  clocking  clockin | Account<br>5972861709                                                                   | 0.05                                                                                                    | ACH Routing Number<br>055003340                                                                                                    | Cancel Save      | d.<br>e.<br>Please<br>forma                                                                 | e<br>at o                     |
| Account details Account Type Checking  ddendum (optional)  clpient/Account  clpient/Account  clpient/Account  clpient/Account  clpient/Account  checking  CAPITAL  CAPITAL  CAPITAL  DIC froit-insured-Backed by the full failsh and cre                                                                                                    | Account<br>5972861709                                                                   | 0.06                                                                                                    | ACH Routing Number<br>055003340                                                                                                    | Cancel Save      | d.<br>e.<br>Please<br>forma<br>Please                                                       | e<br>at o<br>e N              |
| Account details Account Type Checking ddendum (optional)  clplent/Account  clplent/Account  Act Temp Act Temp Act Temp Act Temp Checking  CAPTTAL BANK                                                                                                    | Account<br>5972861709                                                                   | 0.06                                                                                                    | ACH Routing Number<br>055003340                                                                                                    | Cancel Save      | d.<br>e.<br>Please<br>forma<br>Please<br>Click o                                            | e<br>at o<br>e N<br>on        |
| Account details Account Type Crecking  clocking  clockin | Account<br>5972861709                                                                   | 0.05                                                                                                    | ACH Routing Number<br>055003340                                                                                                    | Cancel Save      | d.<br>e.<br>Please<br>forma<br>Please<br>Click o<br>On the<br>Sque                          | e<br>at o<br>e N<br>on        |
| Account details Account Type Checking ddendum (optional)  clpient/Account  clpient/Account  G. Search by name or account.  • New Recipient ACH Temp ACH Temp Checking CAPITIAL BANK © DDC Forcinaured-stacked by the full toth and ref some Stransfers & Payments Business ACH Payment Change Type                                                                                                    | Account<br>5972861709                                                                   | 0.06                                                                                                    | ACH Routing Number<br>055003340                                                                                                    | Cancel Save      | d.<br>e.<br>Please<br>forma<br>Please<br>Click o<br>On the<br>'Save                         | e<br>at o<br>e N<br>e<br>Re   |
| Account details Account Type Checking                                                                                                    | Account<br>5972861709                                                                   | 0.06<br>                                                                                                    | ACH Routing Number<br>055003340                                                                                                    | Cancel Save      | d.<br>e.<br>Please<br>forma<br>Please<br>Click o<br>On the<br>'Save                         | e<br>e I<br>on<br>e<br>Re     |
| Account details Account Type Checking dedendum (optional)  tiplent/Account  search by name or account.  New Recipient ACH Temp AcH Temp Checking CAPITAL BANK CAPITAL BANK CAPITAL BANK CAPITAL BANK CAPITAL BANK CAPITAL BANK CAPITAL Charge Typ Checking CAPITAL Charge Typ Checking CAPITAL Charge Typ Checking CAPITAL Charge Typ Checking CAPITAL Charge Typ CAPITAL Charge Typ CAPITAL Charge Typ Capital Charge Typ Capital Charge Typ C | Account<br>5972861709                                                                   | 0.06<br>essage: Log Off                                                                                                    | ACH Routing Number<br>05500340                                                                                                    | Cancel Save      | d.<br>e.<br>Please<br>forma<br>Please<br>Click o<br>On thu<br>'Save<br>6.                   | e<br>at o<br>e<br>Re          |
| Account details Account Type Crecking  clocking  clockin | Account<br>5972861709                                                                   | 0.06<br>essage: Log.Off                                                                                                    | ACH Routing Number<br>055003340                                                                                                    | Cancel Save      | d.<br>e.<br>Please<br>forma<br>Please<br>Click o<br>On thu<br>'Save<br>6.                   | e<br>at o<br>e N<br>e '<br>Re |
| Account details Account Type Checking dendum (optional)  clplent/Account  clplent/Account  Clplent/Account  Clplent/Account  Act Temp Act Temp Act Temp Act Temp Act Temp Act Temp Act Temp Checking  CAPITAL BANK DIC Fort-surved-absided by the full faith and ord me Ratharsfers & Payments Business ACH Payment Change Typ  mplate Properties template Name Test Doc 01  rigination Details EC Code ©  PD0-Pregramed Payment and Payment                                                                                                    | Account<br>5972861709                                                                   | 0.06<br>Coof<br>Coof | ACH Routing Number<br>055003340                                                                                                    | Cancel Save      | d.<br>e.<br>Please<br>forma<br>Please<br>Click o<br>On the<br>'Save<br>6.                   | e<br>at o<br>e<br>Re          |
| Account details Account Type Checking                                                                                                    | Account<br>5972861709                                                                   | 0.06  sessage: Log Off                                                                                                    | ACH Routing Number<br>055003340                                                                                                    | Cancel Save      | d.<br>e.<br>Please<br>forma<br>Please<br>Click o<br>On thu<br>'Save<br>6.<br>7.             | e<br>at o<br>e<br>Re          |
| Account details Account Type Crecking  clpient/Account  clpient/Account  Checking  clpient/Account  Checking  Checking  Checki | Account<br>5972861709                                                                   | 0.06<br>essage: Log.Off                                                                                                    | ACH Routing Number<br>OSSO0340                                                                                                    | Cancel Save      | d.<br>e.<br>Please<br>forma<br>Please<br>Click o<br>On thu<br>'Save<br>6.<br>7.             | e<br>at o<br>e<br>Re          |
| Account details Account Type Crecking  defendum (opconal)  clplent/Account  G. Search by name or account.  • New Recipient ACH Temp ACH Temp Concoung CAPITAL BANK © DC fork-inaref- stacked by the full fash and cer me Schansfers & Payments Business ACH Payment Change Typ emplate Properties template Properties template Name Test Doc 01 rigination Details tc Code (*) PPD - Prearranged Payment and Deposit  eleipient/Account  ACH_Temp                                                                                                    | Account<br>5972861709                                                                   | 0.06                                                                                                    | ACH Routing Number<br>055003340                                                                                                    | Cancel Save      | d.<br>e.<br>Please<br>forma<br>Please<br>Click o<br>On the<br>'Save<br>6.<br>7.             | e<br>ato<br>e<br>Re           |
| Account details Account Type Crecking                                                                                                    | Account<br>5972861709                                                                   | 0.06                                                                                                    | ACH Routing Number<br>055003340                                                                                                    | Cancel Save      | d.<br>e.<br>Please<br>forma<br>Please<br>Click o<br>On thu<br>'Save<br>6.<br>7.             | e<br>at o<br>e<br>Re          |
| Account details Account Type Crecking  clpient/Account  Clpient/Account  Checking  Clpient/Account  Act Temp Act Temp Act Temp Crecking  CAPTTAL BANK  DIC Procenses Banafers & Payments Business  ACCH Payment Change Typ  Proplate Properties emplate Name Test Doc 01  rigination Details EC Code (*)  PPD - Prearranged Payment and Deposit  acipient/Account  ACH_Temp Crecking                                                                                                    | Account<br>5972861709                                                                   | seage: 0.06                                                                                                    | ACH Routing Number<br>OSSO03340                                                                                                    | Cancel Save      | d.<br>e.<br>Please<br>forma<br>Please<br>Click o<br>On the<br>'Save<br>6.<br>7.<br>8.       | e<br>e I<br>non<br>e<br>Re    |
| Account details Account Type Crecking Clecking Clecking C | Account<br>5972861709                                                                   | 0.06                                                                                                    | ACH Routing Number<br>055003340                                                                                                    | Cancel Save      | d.<br>e.<br>Please<br>forma<br>Please<br>Click o<br>On thu<br>'Save<br>6.<br>7.<br>8.       | e tata<br>ata<br>on<br>Re     |
| Account details Account Type Crecking                                                                                                    | Account<br>5972861709                                                                   | 0.06                                                                                                    | ACH Routing Number<br>05500340                                                                                                    | Cancel Save      | d.<br>e.<br>Please<br>forma<br>Please<br>Click o<br>On thu<br>'Save<br>6.<br>7.<br>8.       | e<br>at (<br>e<br>Re          |
| Account details Account Type Checking  ddendum (optional)  clplent/Account  clplent/Account  Clplent/Account  AcH Temp AcH Temp AcH Temp Checking  CAPITAL  DIC FOC murred-stocked by the full faith and cor main starting are account.  CAPITAL  DIC FOC murred-stocked by the full faith and cor main starting are account.  CAPITAL  ACH Temp Checking  CAPITAL  PD- Prearranged Payment and Deposit  teclplent/Account  ACH_Temp Checking  PD- Prearranged Payment and Deposit  teclplent/Account  ACH_Temp Checking                                                                                                    | Account<br>5972861709                                                                   | 0.06                                                                                                    | ACH Routing Number<br>OSSO03340                                                                                                    | Cancel Save      | d.<br>e.<br>Please<br>forma<br>Please<br>Click o<br>On the<br>'Save<br>6.<br>7.<br>8.<br>9. | e n<br>on<br>re '<br>Re       |
| Account details Account Type Checking  clpient/Account  clpient/Account  clpient/Account  Checking  CAPTEL ACH Temp AcH Temp AcH Temp CAPTEL DC Forcenured-absided by the full bath and are mine bathansfers & Payments Business  ACH Payment Change Typ  emplate Properties  template Properties  template Properties  template Properties  template Properties  template Properties  template Properties  template Anne  Test Doc 01  template Anne  AcH_Temp AcH_Temp AcH_Temp AcH_Temp AcH_Temp AcH_Temp AcH_Temp AcH_Temp AcH_Temp AcH_Temp ACH_Temp ACH_TEMP ACH_TEMP ACH_T | Account<br>5972861709                                                                   | essage Log Off                                                                                                    | ACH Routing Number<br>OSSO03340                                                                                                    | Cancel Save      | d.<br>e.<br>Please<br>forma<br>Please<br>Click o<br>On thu<br>'Save<br>6.<br>7.<br>8.<br>9. | e l<br>e N<br>on<br>e '<br>Re |
| Account details Account Type Checking ddendum (optional)  clpient/Account  Clpient/Account  Clpient/Account  Clpient/Account  Clpient/Account  Clpient/Account  CAPITAL BANK ©  DDC forCinumer-added by the full toth and ref Checking  CAPITAL BANK ©  DDC forCinumer-added by the full toth and ref Strengbate Name Test Doc 01  rigination Details Ec Code ©  PPD - Prearranged Payment and Deposit  ACH_Temp Checking                                                                                                    | Account<br>5972861709                                                                   | cose<br>cose<br>cose | ACH Routing Number<br>OSS003340<br>ACCOUNT<br>ACCOUNT<br>ACCOUNT<br>MILIDA COMMERCIAL HIGH VE<br>1472<br>ACCOUNT<br>X                                                                                                    | Cancel Save      | d.<br>e.<br>Please<br>forma<br>Please<br>Click o<br>On the<br>'Save<br>6.<br>7.<br>8.<br>9. | e t<br>at c<br>on<br>Re       |
| Account details Account Type Checking  clpient/Account  clpient/Account  clpient/Account  clpient/Account  clpient/Account  clpient/Account  CAH Temp Checking  CAPITAL  ACH Temp Checking  CAPITAL  Test Doc 01  rigination Details  Eccode (©)  PPD- Prearranged Payment and Deposit  tecipient/Account  ACH Temp Checking  PDD- Prearranged Payment and Deposit  tecipient/Account  ACH Temp Checking  Checking  ACH Temp Charter Charter Charter Type  Charter Charter Charter Type  Charter Charter Charter Charter Type  Charter Charter Charter Charter Type  Charter Charter Charter Charter Charter Type  Charter Charter Charter Charter Charter Charter Charter Charter Charter Charter Charter Charter Charter Charter Charter Charter Charter Charter Charter Charter Charter Charter Charter Charter | Account<br>5972861709                                                                   | o.os     o.os     o.os     o.os     o.os     o.os     o.os     o.os     o.os     o.os     o.os     o.os     o.os     o.os     o.os     o.os     o.os     o.os     o.os     o.os     o.os     o.os     o.os                                                                                                        | ACH Routing Number<br>OSSOU340<br>ACH Routing Number<br>ACCOUNT<br>ACCOUNT                                                         | Cancel Save      | d.<br>e.<br>Please<br>forma<br>Please<br>Click o<br>On the<br>'Save<br>6.<br>7.<br>8.<br>9. | e Non<br>e Non<br>Re          |
| Account details Account Type Checking  clpient/Account  clpient/Account  clpient/Account  clpient/Account  Checking  CAPITAL BANK Checking  CAPITAL Checking  CAPITAL Checking  CAPITAL Checking  CAPITAL Checking  CAPITAL Checking  CAPITAL Checking  CAPITAL Checking  CAPITAL Checking  Checking  Ch | Account<br>5972861709                                                                   | cos<br>cos<br>cos<br>cos<br>cos<br>cos<br>cos<br>cos                                                                                                    | ACH Routing Number<br>COSCO340<br>Account<br>MADA COMMERCIAL HIGH YE<br>HITZ                                                                                                    | Cancel Save      | d.<br>e.<br>Please<br>forma<br>Please<br>Click o<br>On thu<br>'Save<br>6.<br>7.<br>8.<br>9. | e non re '                    |
| Account details Account Type Checking  clpient/Account  clpient/Account  clpient/Account  clpient/Account  checking  checking  | Account<br>5972861709                                                                   | selected                                                                                                    | ACH Routing Number<br>OSS003340<br>ACOUNT<br>ACOUNT<br>ACOUNT<br>MINDA COMMERCIAL HIGH VE<br>1472<br>ACOUNT<br>X<br>ACOUNT<br>ACOUNT<br>ACOU | Cancel Save      | d.<br>e.<br>Please<br>forma<br>Please<br>Click o<br>On the<br>'Save<br>6.<br>7.<br>8.<br>9. | e lato<br>e Non<br>le '<br>Re |
| Account details Account Type Crecking  clpient/Account  clpient/Account  clpient/Account  clpient/Account  Act Temp Act Temp Act Temp Crecking  CAPITAL  DDC for taured- backed by the full bath and ref me Change Type Crecking  CAPITAL  DDC for taured- backed by the full bath and ref me Change Type Crecking  CAPITAL  PhyDerrels  Test Doc 01  rigination Details  Ec Code (*)  PPD - Prearanged Payment and Deposit  Act Temp Crecking                                                                                                    | Account<br>5972861709  mount  s  mount  s  mount  s  s  s  s  s  s  s  s  s  s  s  s  s | o.os     o.os     o.os     o.os     o.os     o.os     o.os     o.os     o.os     o.os     o.os     o.os     o.os     o.os     o.os     o.os     o.os     o.os     o.os     o.os                                                                                                        | ACH Routing Number<br>OSS003340<br>ACCOUNT<br>ACCOUNT<br>ACCOUN                                                         | Cancel Save      | d.<br>e.<br>Please<br>forma<br>Please<br>Click o<br>On thu<br>'Save<br>6.<br>7.<br>8.<br>9. | e lato<br>e Non<br>e Re       |

## rigination Details Section:

- a. SEC Code: Select the 'SEC Code' also known as the Standard Entry Class code. This code is the identifier for the payment type that would be created using this template.
  SEC Codes are uniform across the ACH network.
  Select the appropriate code using the dropdown.
  In this example we will create a template for -Transaction Type 'ACH Payment' and 'SEC Code' PPD also known as Prearranged Payment and Deposit Entry
- b. *From Subsidiary:* Subsidiaries are entities used for routing ACH payments. These entities can be wholly owned by the parent commercial entity or could be entities having business relations requiring frequent payments and transactions. Linked subsidiary information will be included in the ACH Transfer files and is useful for reconciliations and settlements.

# Please Note: Each Commercial Origination Account needs to be associated with a parent or a subsidiary entity.

c. *Account:* Select the payment origination account using the drop down.

## Recipient / Account Section:

- a. *Recipient:* To add an existing payment recipient, click on the 'Recipients' box to view the list and select the required recipient.
- b. To further view details of the selected recipient, click on the 'Show Details' option available in 'ellipses' on the right-hand corner.
- c. The recipient details will be displayed in non-editable overlay. To modify the existing recipient details, click on the 'Edit' option. On updating the required changes, click on 'Save Recipient' button to save the changes.
- d. *Amount:* Use this field to enter the payment amount. The amount field can be modified while creating a payment from template. However, it cannot be left blank during template creation.
- e. *Addendum:* This is an optional field used for entering transaction-related details and is displayed below the recipient details.

Please Note: Depending on the payment type the 'Addendum' data format could vary and field could be optional or mandatory.

Please Note: A new recipient can be added during template creation. Click on '+New Recipient' option displayed in the 'Recipient' dropdown. On the 'Recipient details' screen, enter all the required data and click on Save Recipient' button.

- 6. On updating the required data click on 'Save' to submit the template.
- 7. An overlay with a successful submission message will be

displayed confirming that the template has been submitted and saved successfully.

- Click on the 'Close' button to navigate to the 'Payments Hub' screen.
- Alternately, click on 'Pay' button to create a payment using the new template.

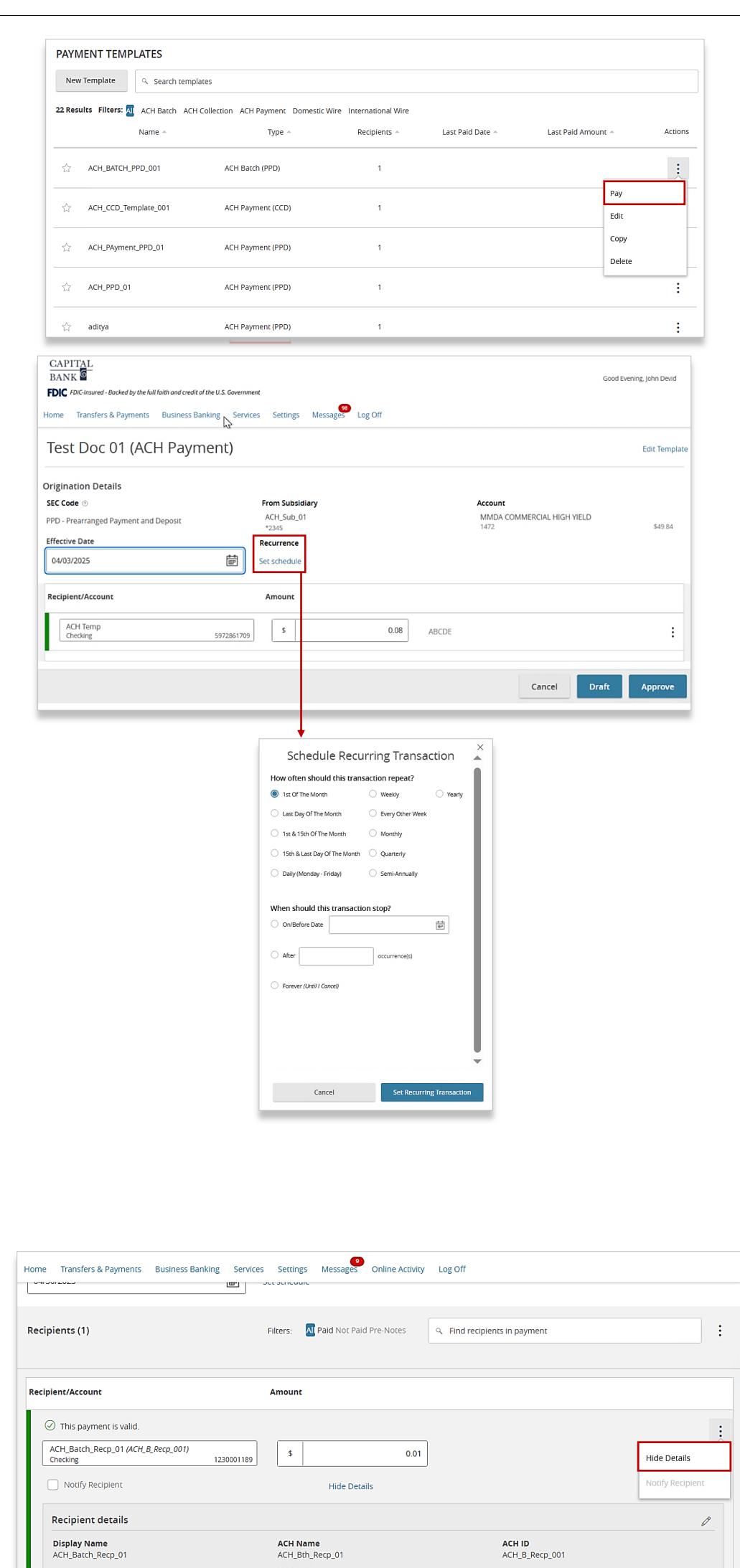

## Section 2: Payment from Template

- 1. Navigate to Payment Templates section under the Payments Hub.
- 2. The 'Payment Templates' screen displays a consolidated list of all ACH & Wire Templates. Use the 'Search Templates' search bar to filter for the required template.
- 3. You can sort the Templates using Name, Type, Recipients, Last Paid Date, Last Paid Amount.
- 4. On filtering the required template, click on the 'ellipsis' under the 'Actions' column to view the options available. Click on the 'Pay' link to navigate to the payment from template creation page.
- 5. The 'Origination Details' & Recipient/Account' sections on payment creation page will pre-populate the data entered during template creation.
- 6. Click on the calendar icon to select an 'Effective Date.'
- By default, a one-time payment will be created. If you wish to set a recurring payment schedule, click on the 'Set Schedule' link.
- 8. To create a recurring payment schedule; select the payment frequency and the duration for which the recurring payment should be in effect.
- 9. Click on the 'Set Frequency Schedule' to save the recurrences and proceed further.
- 10. In the Recipient / Account section. The details will be updated from the original template.
  While creating a payment from template, 'Amount', 'Addendum' and 'Effective Date' can be edited. Use the ellipsis to view or edit the recipient and addenda details.
  Click on the 'ellipses' and select 'Show Details' option to view and edit the data as required.
- 11. If you wish to save the payment for further editing, click on the 'Draft' button and 'Cancel' to cancel the payment creation.
- 12. To submit the payment, click on 'Approve' button.
- 13. A successful submission overlay will be displayed with the 'Transaction ID' & the 'Total Amount' confirming that the payment has been submitted and created successfully.
- 14. Click on 'Close' to navigate to the 'Payments Hub' screen. To view the payment details, click on the 'View in Activity Center' button

*Please Note: A unique Transaction ID will be generated for every payment which can be used for tracking and filtering the payment.* 

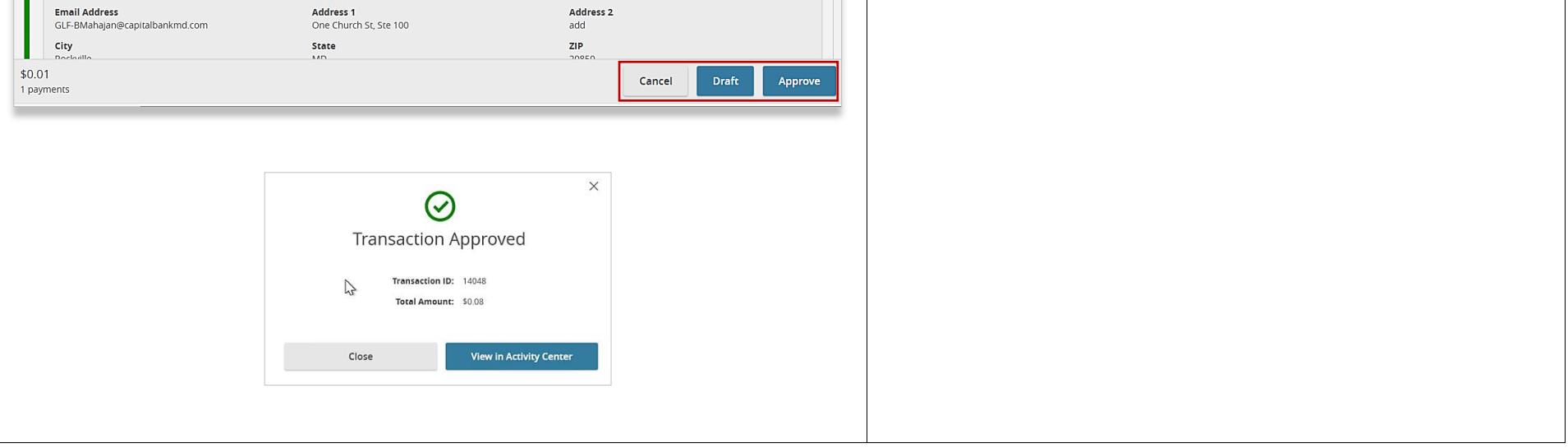